# Podmínky a pravidla rezervačního systému

Náš on-line rezervační systém vám zjednoduší správu vašich rezervací. Současně v něm budete mít přehled o novinkách, čerpání kreditu či permanentky.

O veškerém dění na Vámi založeném účtu budete vždy obratem informování na registrovaný email. O některých službách budete informováni formou SMS na registrovaný mobilní telefon.

Můžete se přihlásit pomocí vašich již založených přihlašovacích údajů/vytvořit registraci přímo do rezervačního systému nebo si lekci/osobní trénink/masáž zarezervovat bez předešlé rezervace či přihlášení.

## Podmínky registrace

Před provedením registrace si přečtěte podmínky a pravidla rezervačního systému a provozní řád naší provozovny. Registrací do rezervačního systému potvrzujete seznámení se s provozním řádem a souhlasíte s jeho dodržováním.

Při porušení pravidel dle provozního řádu si vyhrazujeme právo vámi založenou registraci zrušit.

## Postup registrace

Základní registraci provedete na stránkách rezervačního systému.

Vyskočí na Vás přihlašovací okno - klikněte na políčko "Registrovat". Po vyplnění políček (s označením \* jsou povinná) a následném uložení vám bude na uvedenou emailovou adresu zaslán potvrzovací email. Tímto je registrace ukončena.

#### Podmínky rezervace

Rezervaci může provést kdokoli i bez předešlého přihlášení či registrace. Chceme však upozornit, že přihlášený/registrovaný klient má lepší přehled o všech probíhajících lekcích, novinkách a přehledně vidí veškeré své rezervace či storna. Na jednu registrovanou osobu lze rezervovat až 5 míst. Upozorňujeme, že systém je založený pouze pro rezervace a storna - služby se hradí zásadně na místě provozovny. Možnosti plateb ve fitness centru jsou: Platba v hotovosti, QR kódem, bankovním převodem, kreditem, pomocí vstupové permanentky a Multisport karty. Za lekci se hradí vždy předem před začátkem lekce, nikoli po jejím absolvování.

V případě, že nemáte možnost provést rezervaci online, je možné rezervaci provést osobně na recepci nebo o ni požádat telefonicky na uvedeném čísle provozovny.

#### Postup rezervace pro skupinové lekce

- přejděte do rezervačního systému
- v kalendáři "Skupinové lekce" si vyberte aktivitu
- Pro neregistrované uživatele: Stiskněte tlačítko Rezervace LEKCE bez registrace.
  Zobrazí se okno s informacemi o lekci s cenou. Vyplňte všechna povinná pole (Jméno, Příjmení, Email, Telefonní číslo) a zvolte tlačítko ANO = souhlasíte s pravidly rezervačního systému a VOP. Potvrďte rezervaci po Vámi zvolené platebí metodě.
- **Pro registrované uživatele:** Stiskněte tlačítko Rezervovat. Zobrazí se okno s informacemi o lekci s cenou. Potvrďte rezervaci po Vámi zvolené platebí metodě.
- okamžitě budete informováni (v horní části stránky se zobrazí krátkodobě informační pole) rezervace proběhla v pořádku či rezervace se nezdařila + důvod nezdaru
- po úspěšné rezervaci je Vám odeslána zpráva na emailovou adresu s informacemi o provedené rezervaci
- pro přihlášené uživatelé se v okně vámi zvolené aktivity v kalendáři po úspěšné rezervaci zobrazí písmeno **"R**"
- v případě, že nechcete provádět rezervaci online, můžete provést rezervaci přímo na recepci, nebo na tel.č.: +420 606 448 543
- pokud nebude v době přihlášení dostatečný počet nahlášených klientů, v rezervačním okně bude svítit červený nápis *Zatím zavřeno, k otevření chybí X rezervací*. V poli kalendáře je toto zobrazené jako žlutý trojúhelník s černým vykřičníkem.

#### Postup rezervace pro trénink s osobním trenérem

- přejděte do rezervačního systému
- v kalendáři "Trénink s osobním trenérem" si vyberte den a daný čas, kdy chcete trénink uskutečnit
- upozorňujeme, že každý osobní trenér může nabízet jinou cenu a jiné časové možnosti pro trénink
- zelená barva v kalendáři znamená volné místo a je volné k rezervaci
- červená barva v kalendáři znamená obsazené místo a není možné k rezervaci POZOR!!= obsazené místo zobrazuje pouze obsazení s určitým trenérem, na zvolený čas lze vytvořit rezervaci novou, ale s jiným trenérem!
- zobrazí se okno "Vytvoření rezervace"
- vyberte si osobního trenéra a zvolte datum a čas rezervace automaticky se objeví i cena za trénink
- **Pro neregistrované uživatele**: vyplňte všechna pole, která jsou povinná. Jméno nebo jméno osoby, pro kterou trénink rezervujete, e-mail a telefonní číslo. Potvrďte rezervaci po Vámi zvolené platebí metodě.

- Pro registrované uživatele: Rezervaci potvrďte stisknutím tlačítka "Rezervovat"
- okamžitě budete informováni (v horní části stránky se zobrazí krátkodobě informační pole) - rezervace proběhla v pořádku či rezervace se nezdařila + důvod nezdaru
- v okně vámi zvolené aktivity v kalendáři se po úspěšné rezervaci zobrazí písmeno "R", současně je Vám odeslána zpráva na emailovou adresu s informacemi o provedené rezervaci
- v případě, že nechcete provádět rezervaci online, můžete provést rezervaci osobně na recepci, nebo na tel.č.: +420 606 448 543.

## Postup rezervace pro masáž

- přejděte do rezervačního systému
- v kalendáři "Masáže" si vyberte den a daný čas, kdy chcete masáž uskutečnit
- zelená barva v kalendáři znamená volné místo a je volné k rezervaci
- červená barva v kalendáři znamená obsazené místo a není možné k rezervaci
- zobrazí se okno "Vytvoření rezervace"
- vyberte si masáž dle Vašeho výběru a čas uskutečnění, cena bude zobrazena automaticky
- **Pro neregistrované uživatele**: vyplňte všechna pole, která jsou povinná. Jméno a Příjmení, e-mail a telefonní číslo. Potvrďte rezervaci po Vámi zvolené platebí metodě.
- Pro registrované uživatele: Rezervaci potvrďte stisknutím tlačítka "Rezervovat"
- okamžitě budete informováni (v horní části stránky se zobrazí krátkodobě informační pole) rezervace proběhla v pořádku či rezervace se nezdařila + důvod nezdaru, v okně vámi zvolené masáže se v kalendáři po úspěšné rezervaci zobrazí písmeno "R"
- současně je Vám odeslána zpráva na emailovou adresu s informacemi o provedené rezervaci
- v případě, že nechcete provádět rezervaci online, můžete provést rezervaci osobně na recepci, nebo na tel.č.: +420 606 448 543.

#### Podmínky zrušení rezervace a penalizace

- Rezervaci může zrušit pouze přihlášený/registrovaný klient, který danou rezervaci uskutečnil. Neregistrovaní klienti mohou zrušit rezervaci přes potvrzovací email rezervace.
- Prosíme o včasné odhlášení se z lekcí, nebo zrušení rezervace!
- V případě nutnosti zrušení rezervace, učiňte tak nejpozději 6 hodin před termínem vámi rezervované lekce (zrušení je možné pomocí odkazu v rezervačním e-mailu, který jste při rezervaci obdrželi) nebo přímo v rezervačním systému.

 Pokud zrušíte rezervaci po uplynutí 6hodinové lhůty před začátkem lekce nebo se nedostavíte na lekci, bude Vám účtována 75% penalizace za nevyužité místo. A to v hodnotě 140,- Kč. Tato opatření zavádíme proto, aby se lekce nerušily zbytečně, aby trenéři mohli lépe plánovat přípravu, a především, aby neblokovala místa ostatním, kteří o lekci mají zájem.

## Postup zrušení rezervace pro registrované

- přihlaste se do rezervačního systému
- nastavte kurzor myši na lekci v kalendáři, na kterou jste přihlášení, nebo na lekci klikněte a pak klikněte na Zrušit rezervaci
- po úspěšném zrušení budete okamžitě informováni (v horní části stránky se zobrazí krátkodobě informační pole) "zrušení rezervace proběhlo v pořádku"
- v okně Vámi zvolené aktivity v kalendáři po úspěšném zrušení rezervace zmizí písmeno "R", současně je Vám odeslána zpráva na emailovou adresu s informacemi o provedeném zrušení rezervace
- **ke zrušení lekce** dojde automaticky v případě, že není splněna podmínka nastaveného minimálního počtu přihlášených klientů (min. počet je vždy uveden v detailu aktivity v kalendářním rozpisu).

## Postup zrušení rezervace pro neregistrované

- přihlaste se do svého emailu, na který jste rezervaci vytvořil/a
- najděte potvrzovací email o rezervaci v něm naleznete text "Pro zrušení použijte tento odkaz: Zrušit rezervaci"
- klikněte na "Zrušit rezervaci"
- otevře se Vám panel s dotazem "Opravdu chcete zrušit vaši rezervaci bez registrace?", potvrďte stisknutím tlačítka "Zrušit moji rezervaci bez registrace"
- po úspěšném zrušení budete okamžitě informováni "Rezervace byla v pořádku zrušena" a současně je Vám odeslána zpráva na emailovou adresu s informacemi o provedeném zrušení rezervace
- **ke zrušení lekce** dojde automaticky v případě, že není splněna podmínka nastaveného minimálního počtu přihlášených klientů (min. počet je vždy uveden v detailu aktivity v kalendářním rozpisu).

## Podmínky náhradníka

Do pozice náhradníka se lze přihlásit nejpozději **5 minut** před zahájením vybrané aktivity. Po tomto časovém limitu se nelze přihlásit jako náhradník, ani nedojde k přesunutí na uvolněné místo aktivního klienta.

Pokud se uvolní místo na vybrané aktivitě, náhradník dostane informační email a SMS o uvolněném místě a může se dané lekce zúčastnit.